# Présentation de ONE Pocket

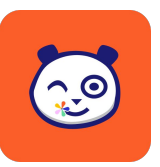

L'app mobile pour créer des ponts entre l'école et la maison

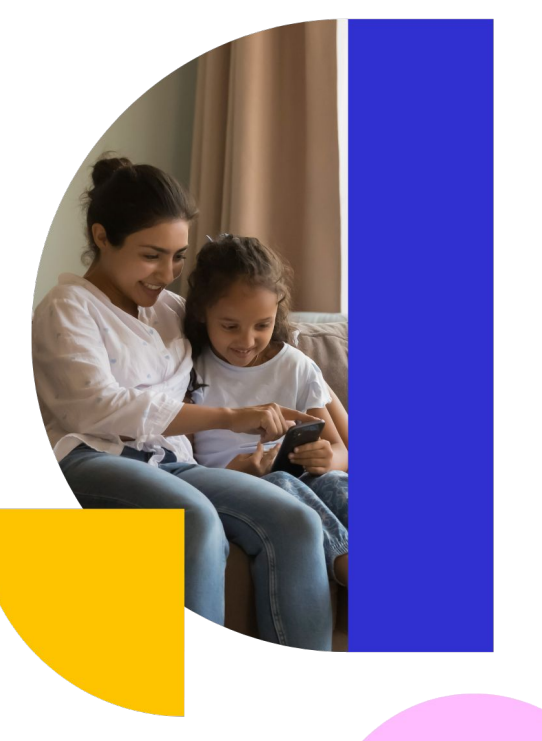

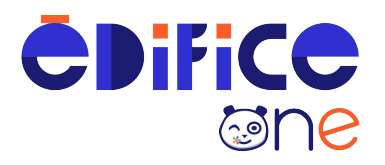

### **ONE Pocket ?**

ONE Pocket permet d'impliquer davantage les parents dans la vie scolaire des élèves.

Le réseau collaboratif des écoles ONE se décline en application mobile !

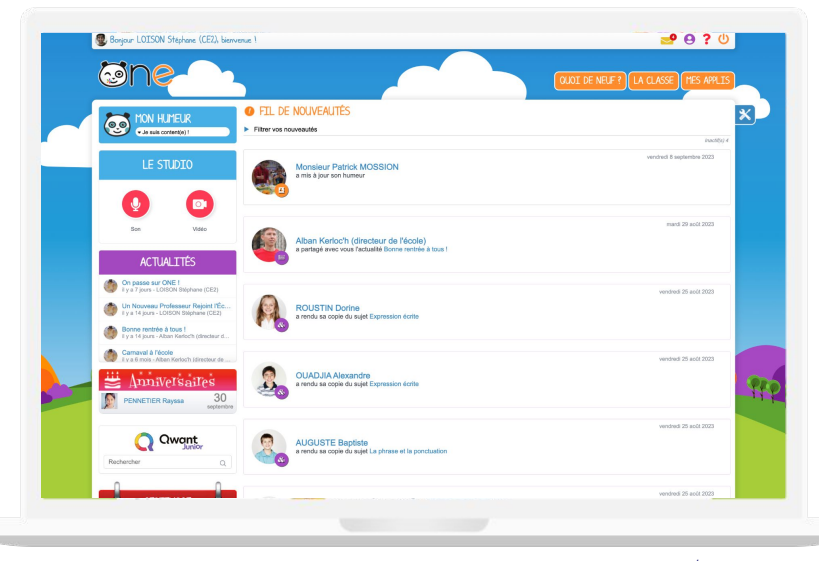

Version plus allégée de votre espace numérique, ONE Pocket facilite la communication entre l'école et la maison avec des usages adaptés.

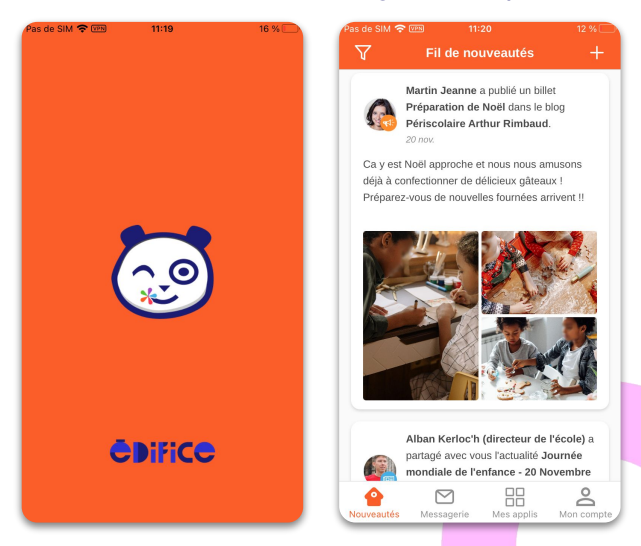

### Sur les stores

# L'application apporte une expérience intuitive et fluide.

L'application est disponible dans l'App Store et le Play Store. Utilisez ce QR code pour l'installer facilement.

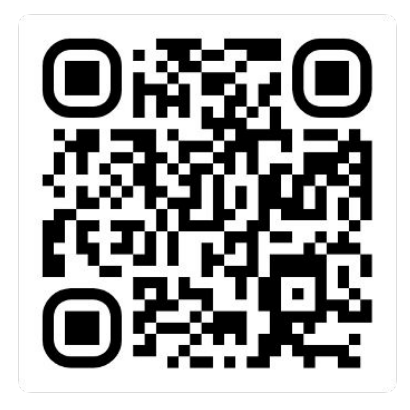

L'application est disponible en 3 langues :

- français
- anglais
- espagnol

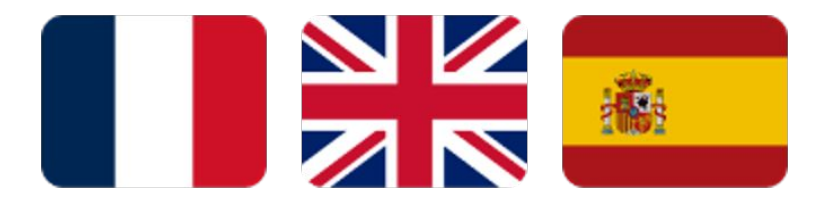

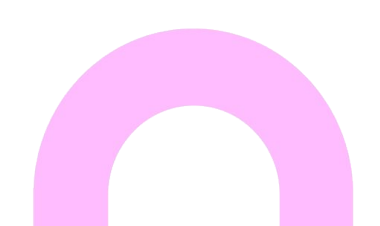

### Les fonctionnalités

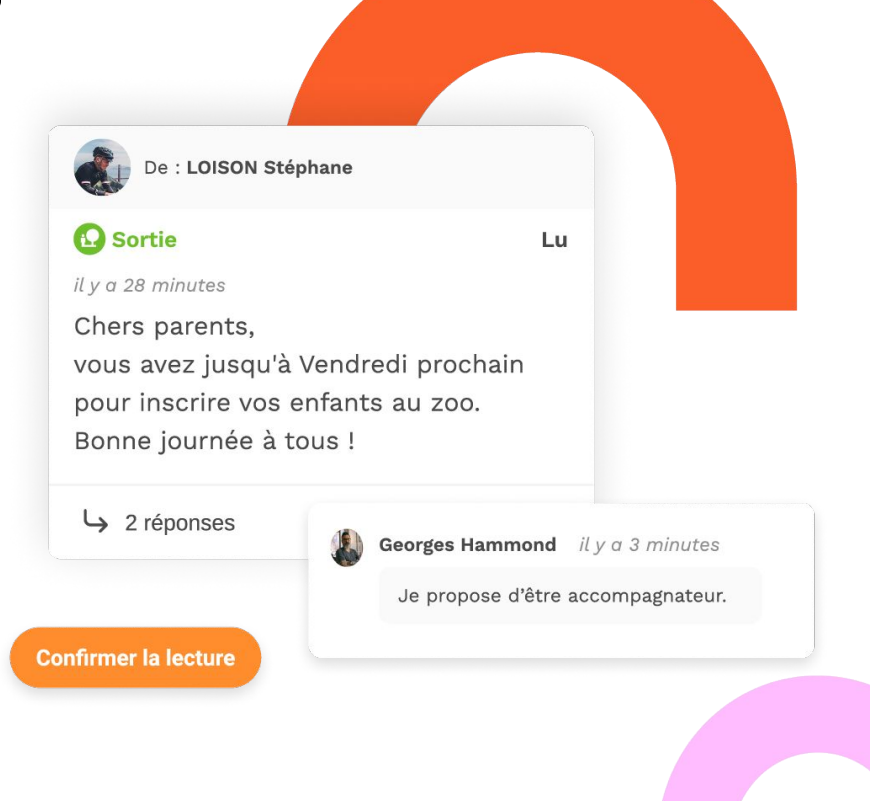

#### Connexion

## Réutilisez les mêmes identifiants que sur le Web.

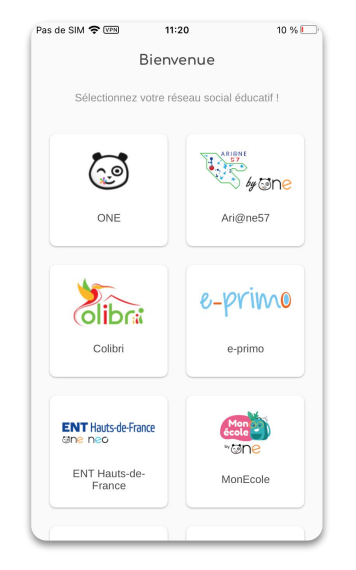

En ouvrant l'application ONE Pocket, choisissez votre réseau éducatif.

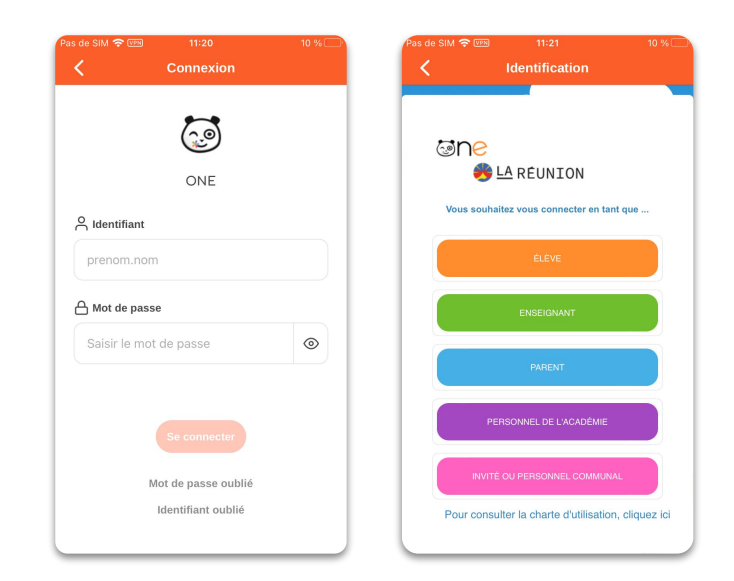

L'authentification diffère selon les réseaux éducatifs :

- certains se connectent avec un simple identifiant / mot de passe,
- d'autres utilisent la connexion en fédération d'identité (guichets académiques pour les enseignants, EduConnect pour les parents...).

### Connexion

#### L'application comporte 4 onglets. Votre temps de session est infini sur l'application mobile !

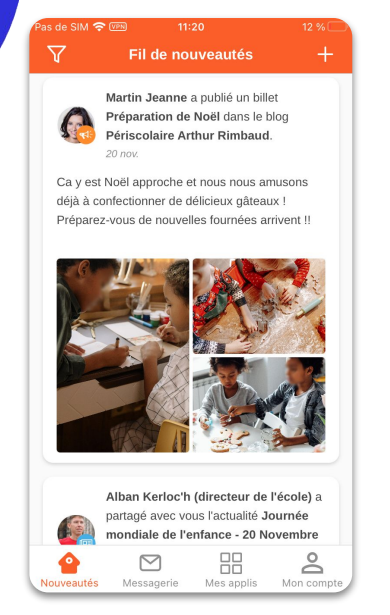

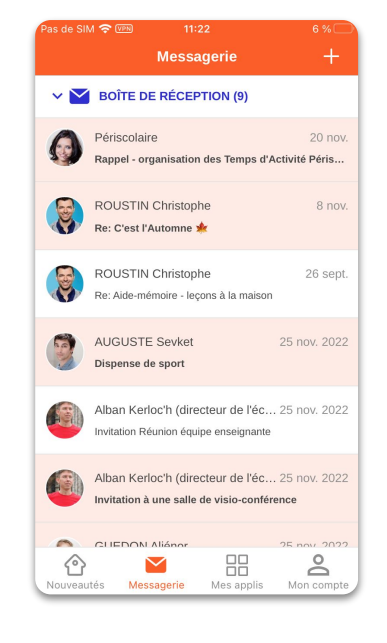

Mon compte LOISON Stéphane (CE2) Enseignant Voir mon profil Configuration Notifications mobile > Modifier mon mot de passe > Modifier mon adresse mail > Modifier mon numéro de téléphone > Modifier la langue >  $\square$ Messagerie Mes applis Mon compte

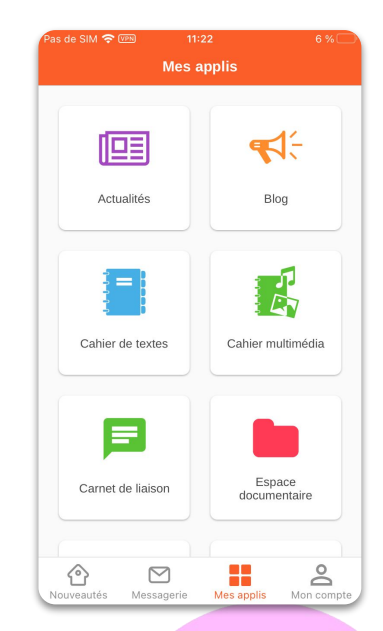

Mon compte

#### Fil de nouveautés

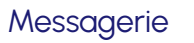

Mes applis

### Fil de nouveautés 1/2

#### Sur la page d'accueil, vous serez informé de tout événement sur votre réseau éducatif.

Filtrez les notifications du Fil de nouveautés pour choisir les informations que vous souhaitez voir.

Les messages Flash s'affichent en haut de l'écran.

Slidez vers la gauche pour signaler une notification non appropriée, un administrateur sera alors averti

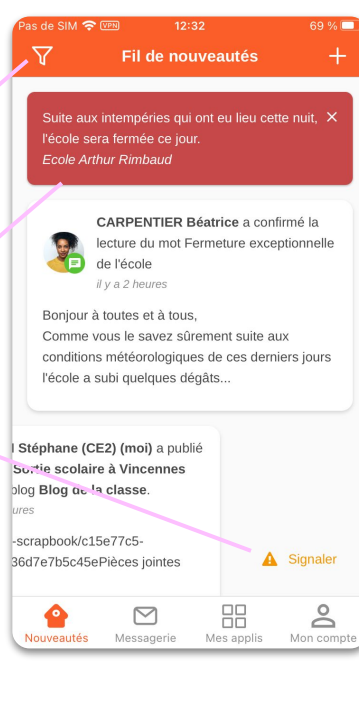

#### s de SIM 🛜 💴 Fil de nouveautés

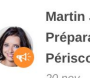

 $\nabla$ 

Martin Jeanne a publié un billet Préparation de Noël dans le blog Périscolaire Arthur Rimbaud

Ca y est Noël approche et nous nous amusons déjà à confectionner de délicieux gâteaux ! Préparez-vous de nouvelles fournées arrivent !!

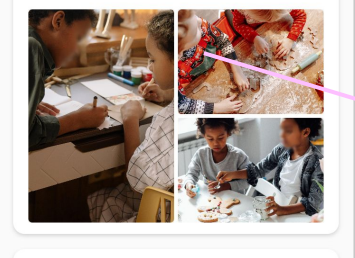

Alban Kerloc'h (directeur de l'école) a partagé avec vous l'actualité Journée mondiale de l'enfance - 20 Novembre 0 Ŏ Nouveautés Messagerie Mes applis Mon compt Il s'agit d'un bouton rapide pour créer un billet de Blog ou un devoir (pour les enseignants et l'administration)

Vous avez une notification pour chaque événement réalisé dans votre réseau éducatif, dans l'ordre chronologique. La notification peut être enrichie d'images, de vidéo...). En cliquant dessus, vous accédez à l'intégralité du contenu.

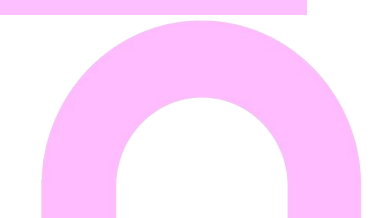

### Fil de nouveautés 2/2

#### Activez les push notifications pour recevoir les informations en temps réel !

Soyez alerté par push notification mobile pour tout évènement sur ONE. En cliquant dessus, vous serez directement redirigé sur le contenu ou sur la notification associée dans le fil de nouveautés.

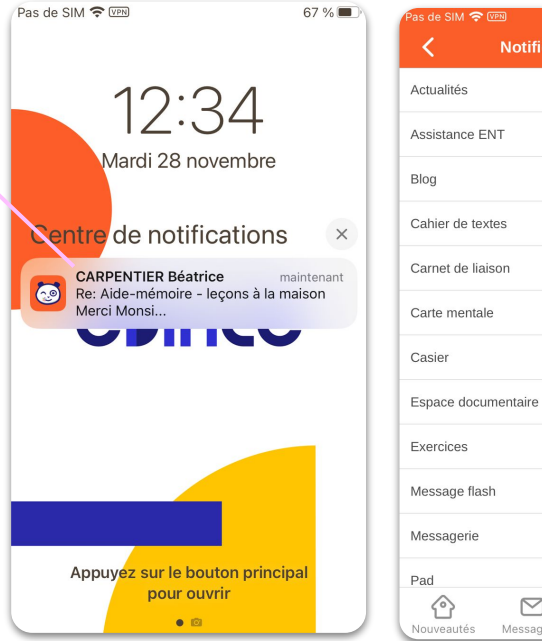

| Actualités          | (2 activées sur 2)   | > |
|---------------------|----------------------|---|
| Assistance ENT      | (7 activées sur 7)   | > |
| Blog                | (1 activée sur 1)    | > |
| Cahier de textes    | (2 activées sur 2)   | > |
| Carnet de liaison   | (4 activées sur 4)   | > |
| Carte mentale       | (1 activée sur 1)    | > |
| Casier              | (1 activée sur 1)    | > |
| Espace documentaire | (3 activées sur 3)   | > |
| Exercices           | (10 activées sur 10) | > |
| Message flash       | (1 activée sur 1)    | > |
| Messagerie          | (1 activée sur 1)    | > |
| Pad                 | (1 activée sur 1)    | > |

Dans Mon compte, espace Notifications mobile, choisissez les évènements qui vous intéressent. Vous recevrez une push notification.

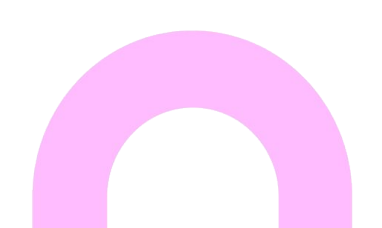

### Messagerie 1/2

#### Communiquez facilement avec la messagerie pour prévenir d'une absence, organiser un rendez-vous...

Échangez des messages avec votre réseau éducatif selon vos droits de communication (exemple : l'enseignant de la classe, les parents d'élèves de la classe de CE1...).

Par défaut, vous arrivez sur votre boîte de réception, vous pouvez changer pour un autre dossier.

Chaque message est représenté par :

- Son auteur (nom + photo)
- · L'objet du message
- · La date d'envoi
- Son statut (lu ou non lu) par la couleur

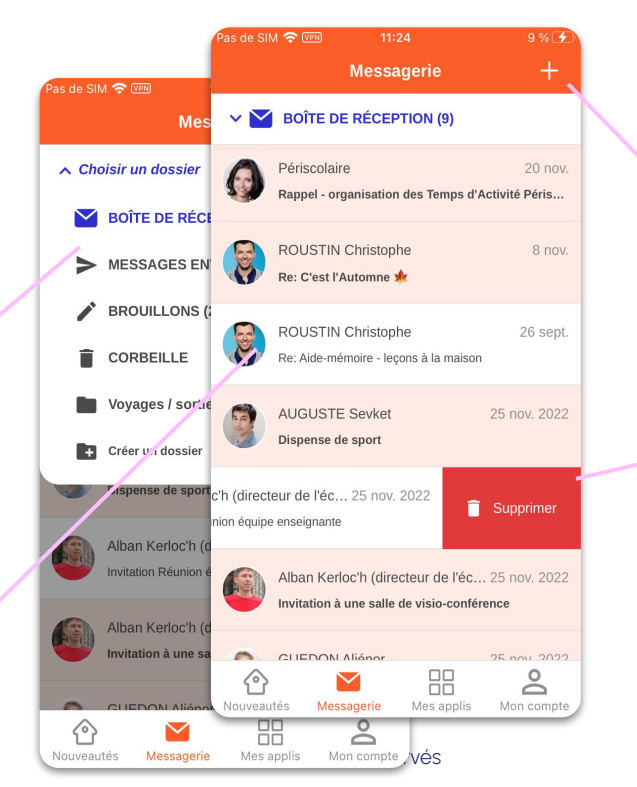

Ce bouton vous permet de créer un nouveau mail.

En glissant sur la gauche ou sur la droite, vous obtenez des actions raccourcies selon votre boîte comme : supprimer le message, restaurer le message, marquer comme lu...

### Messagerie 2/2

#### **Retrouvez facilement les contacts** de votre réseau éducatif en tapant les premières lettres.

En écrivant un nouveau message, vous

pouvez ajouter des pièces jointes (photo,

vidéo, document...).

Vous pouvez mettre des destinataires en

copie ou en copie cachée.

Pour ajouter un destinataire ou un groupe de destinataires, tapez les premiers caractères de son nom ou du groupe, la

liste de recherche va apparaître, il vous

suffit de choisir l'utilisateur.

1

~

р

m

 $\langle \times \rangle$ 

Lorsque vous ou accédez :

- À la date du
- Au nom de l
- Au destinato d'utilisateurs
- L'objet du m
- Son contenu

|                                                                    |                                                                                                   | $\times$ |                      | Nouv     | eau n   | iessa  | ge      | Ø       | Ø     |
|--------------------------------------------------------------------|---------------------------------------------------------------------------------------------------|----------|----------------------|----------|---------|--------|---------|---------|-------|
|                                                                    | Pas de SIM 중 11:26                                                                                | À:       |                      |          |         |        |         |         |       |
| que vous ouvrez un message, vous<br>edez :<br>à la data durante a  | vendredi 25 novi                                                                                  | Cc :     |                      |          |         |        |         |         |       |
| A la date du message<br>Au nom de l'expéditeur                     | Alban Kerloc'h (directeur de l'éco<br>À : (Sans destinataire) et 1 de plus                        | Cci: (   | ce2                  |          |         |        |         |         |       |
| Au destinataire (vous ou un groupe<br>d'utilisateurs)              | Invitation Réunion équipe<br>enseignante                                                          | <u>.</u> | Enseign              | iants du | ı group | e CE2. |         |         |       |
| L'objet du message<br>Son contenu                                  | Bonjour,<br>Vous êtes invité à participer à la réunion de tr                                      | <u>.</u> | Élèves (             | du grou  | pe CE   | ? Mons | ieur Lo | ison.   |       |
|                                                                    | l'équipe enseignante le jeudi 8 décembre de<br>19h.                                               | ÷.       | Enseign              | iants di | ı group | e CE2  | Monaie  | eur Loi | ison. |
|                                                                    | Les principaux thèmes abordés :<br>stions pédagogiques                                            | å        | Parents              | du gro   | upe CE  | 2 Mon  | sieur L | oison.  |       |
| Répondez au message avec 3 options :<br>• Répondre à l'auteur      | anisation des services<br>et fonctionnement de l'école Voici le lier                              | az       | z e                  | r        | t       | yι     | i l     | C       | )     |
| <ul> <li>Répondre à tous</li> <li>Transférer le message</li> </ul> | : https://demoone.opendigitaleducatio<br>inference/rooms/<br>375-1fde-4cef-9e45-7715d7ba634a/join | q        | s d                  | f        | g       | h      | i k     | :       |       |
|                                                                    | L'ouverture de la salle se fera quelques minur                                                    | 仑        | w                    | ( C      | v       | b      | n       |         |       |
|                                                                    | Répondre Répondre à tous                                                                          | 123      |                      | ),       | es      | bace   |         | re      | tour  |
|                                                                    | Nouveautés Messagerie Mes applis M                                                                | Mon com  | <sub>pte</sub> roits | s rése   | rvés    |        |         |         |       |

as de SIM 🛜 🖙

### Mes applis

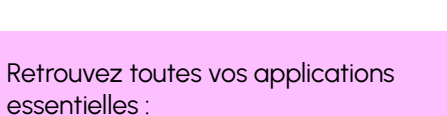

- · Blog
- · Cahier de textes
- · Carnet de liaison
- · Espace documentaire
- · Cahier multimédia

| Pas de SIM 奈 🕬    | 11:27          | 17                     | % 🗲   |
|-------------------|----------------|------------------------|-------|
| I                 | Mes applis     |                        |       |
|                   |                |                        |       |
| Cahier de textes  | s Ca           | ahier multimédia       | a     |
|                   |                |                        |       |
|                   |                |                        |       |
| Carnet de liaisor | ı              | Espace<br>documentaire |       |
|                   |                |                        |       |
| <b>=</b>          |                |                        |       |
| Formulaire        |                | Présences              |       |
| Accéder           | à la version v | web 🖸                  | ?     |
| <u></u>           | )              | 2                      | 2     |
| Nouveautés Messag | gerie Mes      | applis Mon c           | ompte |

© Édifice – Tous droits réservés

#### Comme dans la version web, retrouvez les applications dans Mes applis.

Ce bouton vous mène vers les autres applications dans votre navigateur web.

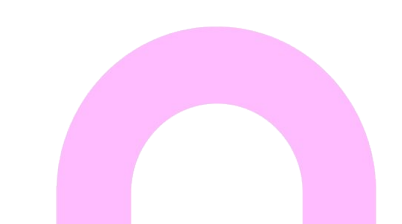

# Blog 1/2

Communiquez sur la vie de la classe. Créez de l'interaction entre la classe et les familles avec les commentaires.

Retrouvez la hiérarchie de vos dossiers et blogs que vous avez créés sur le web.

En choisissant un blog, vous retrouvez la liste de tous les billets du blog en aperçu.

Enfin, en choisissant un billet de blog, vous aurez une vue complète avec l'affichage de tous les contenus multimédia qui l'accompagnent.

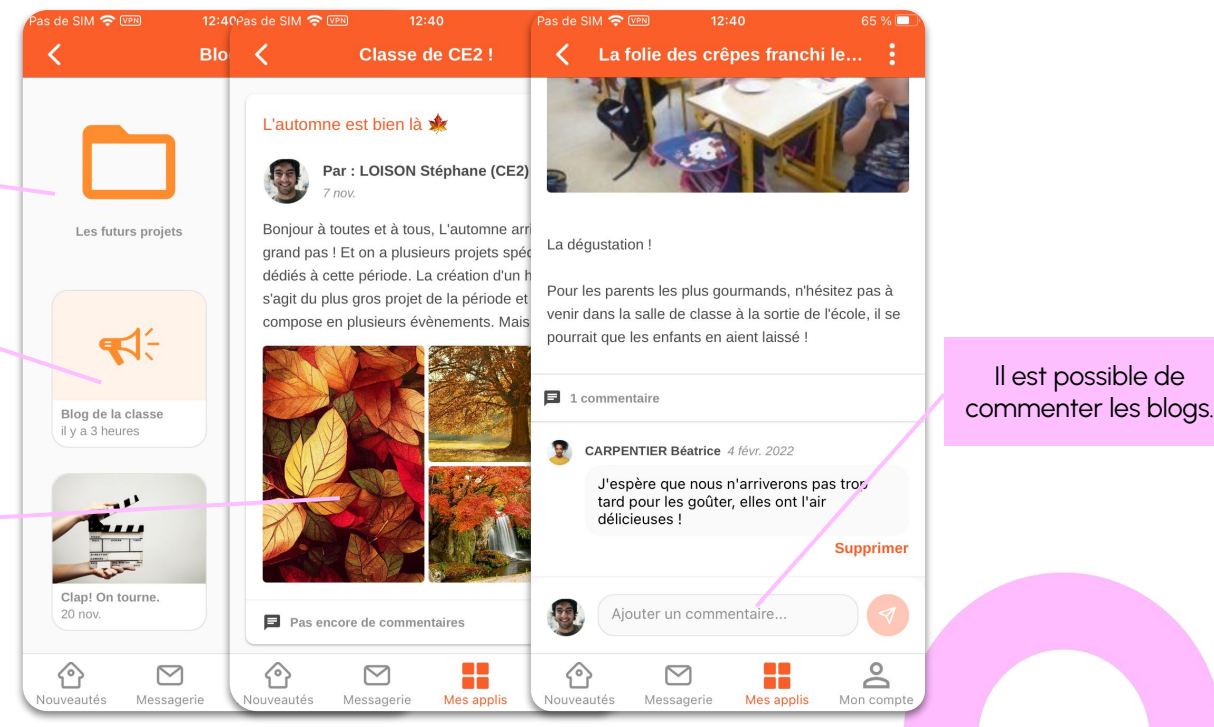

<sup>©</sup> Édifice – Tous droits réservés

# Blog 2/2

Laissez les élèves devenir de petits journalistes. Créez un billet à la volée en sortie scolaire, dans la cour de récréation...

En mettant le circuit de publication « billet à soumettre », laissez d'autres utilisateurs contribuer au blog. Leurs billets seront publiés et visibles selon votre accord.

En tant que gestionnaire du blog, lisez et vérifiez le contenu du billet de blog à valider.

En cliquant sur « publier le billet », celui-ci sera disponible pour les utilisateurs.

| Pas de SIM 🛜 | VPN 1                         | 1:14                                    | 26 % 💽             | Pas de SIM | 🗟 VPN      | 11:15           | 23 % 🛙 |
|--------------|-------------------------------|-----------------------------------------|--------------------|------------|------------|-----------------|--------|
| < L          | es aliments                   | aussi voyag                             | ent 🚦              | ×          | Aj         | outer un billet |        |
| Pa<br>12     | ar : Lucie CAR<br>? mars 2018 | PENTIER                                 |                    |            | Classe de  | 9 CE2 !         |        |
| illet à val  | ider                          |                                         |                    | 🖉 Titre d  | lu billet  |                 |        |
| ÉCOLE S      | SE MET AU VE                  | RT                                      |                    |            |            |                 |        |
| es alin      | nents auss                    | si voyagent                             | :                  | Écrive     | z le titre |                 |        |
| n le savai   | it pas mais les a             | aliments que nou                        | us mangeons        |            |            |                 |        |
| ennent so    | ouvent du bout                | du monde                                |                    |            |            |                 |        |
|              |                               | es et frui<br>réales et dé<br>-2:41 🛃 🕻 | ts<br>rivés<br>✿ □ | Écrive     | z un mes   | sage            |        |
|              |                               |                                         |                    |            |            | ŝ               |        |
|              |                               |                                         |                    |            |            |                 |        |
|              |                               |                                         |                    |            | Ajo        | uter des photos |        |
|              | Publie                        | r le billet                             |                    |            |            |                 |        |
| ~            |                               |                                         | 0                  |            |            |                 |        |
| භ            | $\simeq$                      |                                         | Ď                  |            |            |                 |        |
| puveautés    | Messagerie                    | mes applis                              | won compte         |            |            |                 |        |

Pour cela il suffit de renseigner :

Publiez un billet de blog sur

l'application mobile rapidement.

Un titre

.

- Un contenu
- Des photos si vous le souhaitez, provenant de votre galerie ou directement de votre appareil photo.

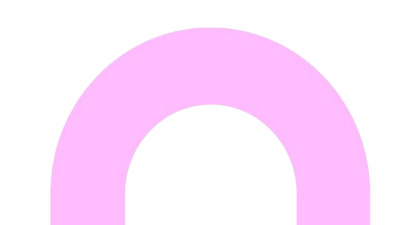

#### Cahier de textes

# Suivez facilement les leçons et le travail à faire.

En arrivant dans l'application, tous vos cahiers de textes apparaissent.

Les activités s'affichent par ordre chronologique et la date sépare les encadrés des activités. Chaque jour est identifié par une couleur.

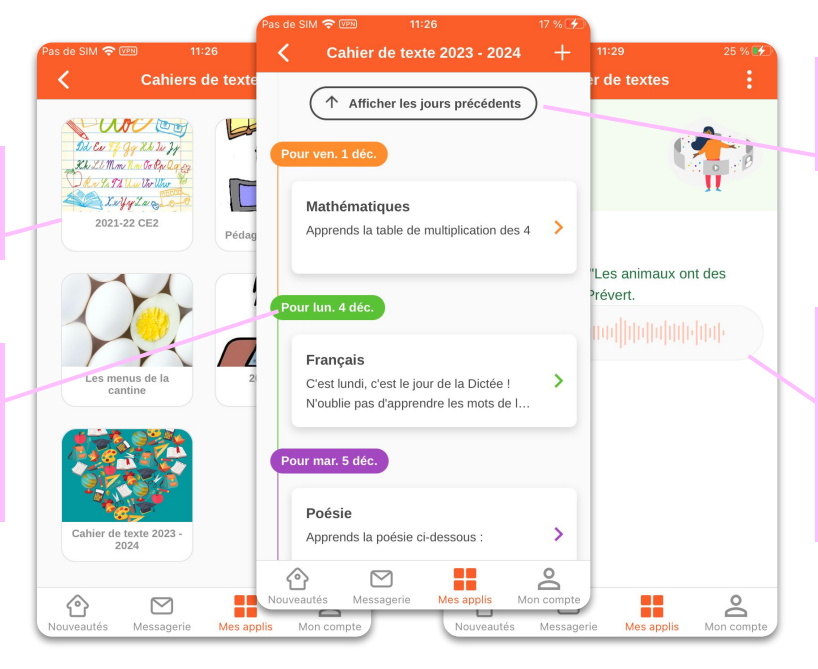

Visualisez les activités des jours précédents, semaine par semaine.

En appuyant sur l'encadré d'une activité, vous accédez au descriptif détaillé du travail à faire. Si la consigne est enrichie de contenus multimédias, vous pouvez les lire directement.

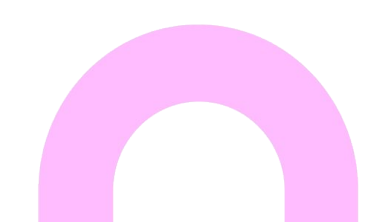

### Carnet de liaison 1/2

#### Ayez une communication plus officielle avec les parents grâce à la « signature ».

#### **VUE ENSEIGNANT**

L'enseignant retrouve la liste des mots qu'il a créés mais aussi les mots que d'autres enseignants lui ont partagés.

L'avantage du carnet de liaison pour un enseignant est de pouvoir suivre le nombre de parents qui ont lu le mot.

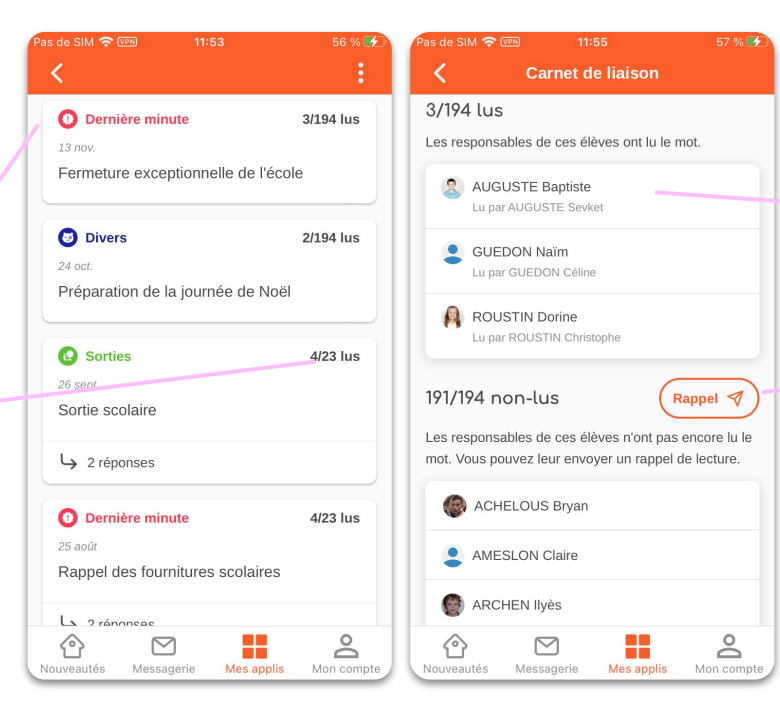

© Édifice – Tous droits réservés

Un seul parent suffit pour considérer un mot comme lu, mais il peut voir si le 2<sup>ème</sup> parent a lu le mot ou non.

Pour ceux qui n'ont pas lu le mot, l'enseignant peut leur envoyer un rappel en cliquant simplement sur ce bouton.

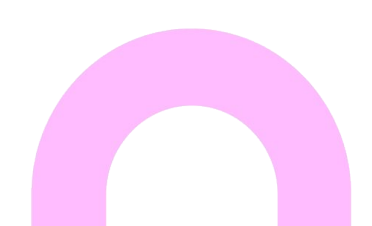

### Carnet de liaison 2/2

#### **VUE PARENT**

#### Un parent peut « signer » et mettre un court commentaire. Pour lancer une conversation, il peut utiliser la messagerie.

Un parent qui a plusieurs enfants peut voir le nombre de mots non lus pour ses enfants.

Le parent ne voit pas qu'un mot a été envoyé à plusieurs élèves. Il voit le statut de ses mots (lu ou non lu).

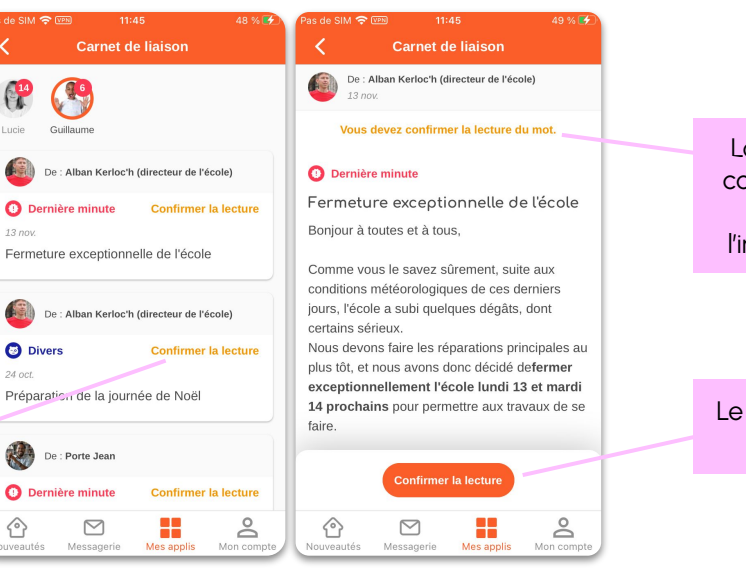

Lorsque la lecture du mot n'est pas confirmée, le parent ainsi que l'élève auront toujours en en-tête l'information que le mot doit être lu.

Le bouton « Confirmer la lecture » fait office de signature numérique.

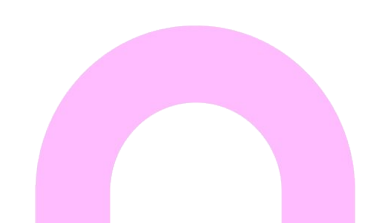

### Espace documentaire

Ayez toujours accès à vos documents dans votre poche. Transférez les documents de votre mobile à l'ENT.

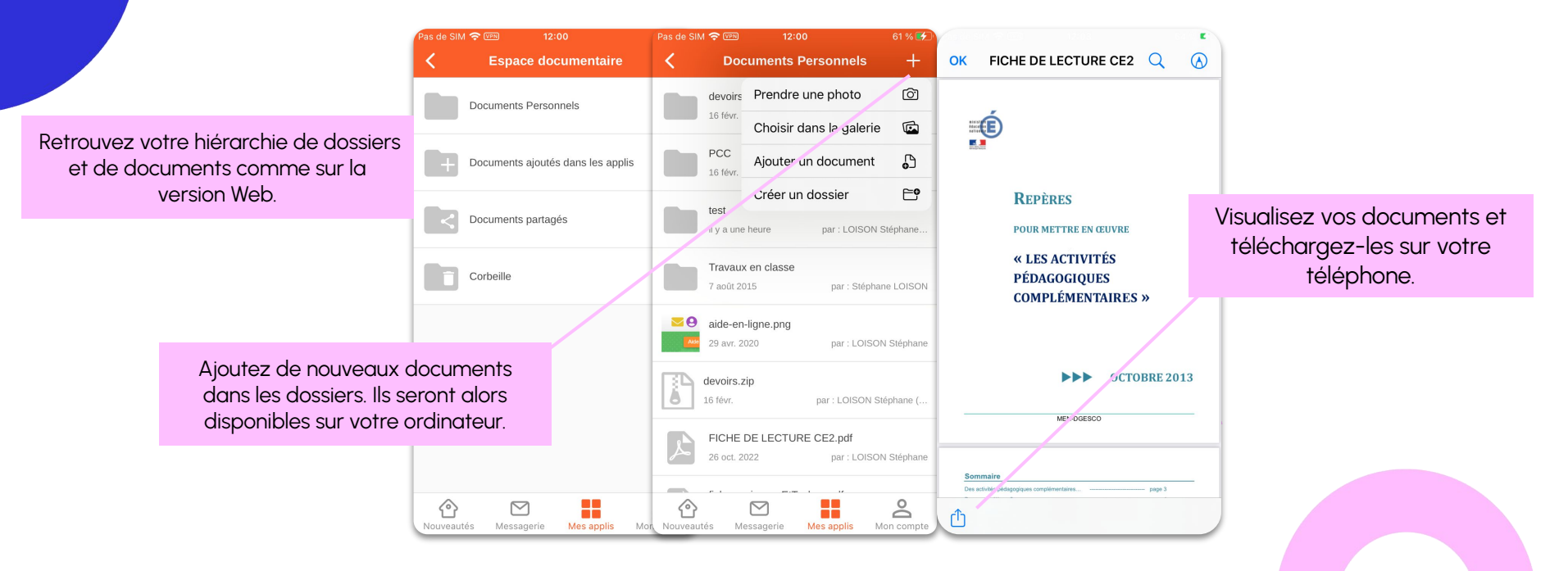

#### **Actualités**

# Consultez et commentez les nouvelles de votre établissement scolaire, où que vous soyez.

Sélectionnez le fil d'actualités qui vous intéresse.

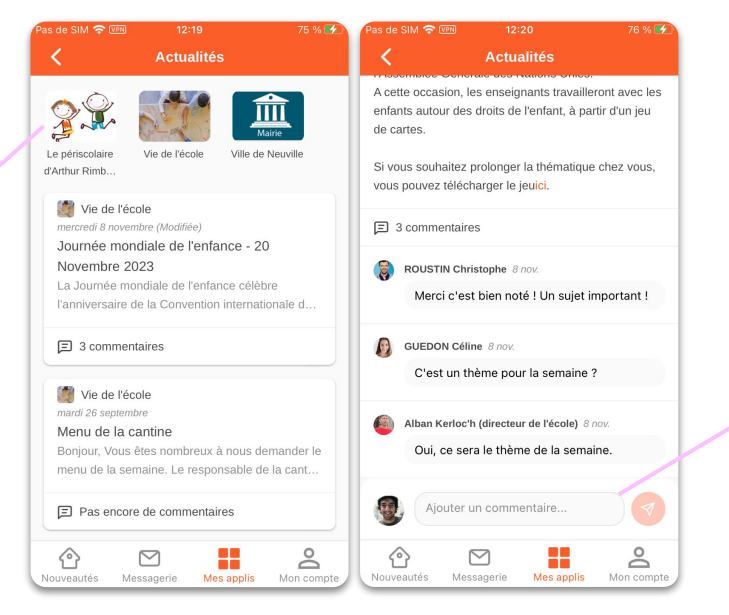

Commentez les actualités et échangez avec les membres de la communauté.

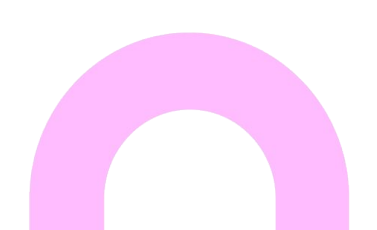

### Cahier multimédia

#### Consultez le contenu d'un cahier multimédia depuis votre téléphone Selon votre formule d'abonnement

as de SIM 😤 (VPN) 23 Cahier multimédia X Si le cahier multimédia est enrichi de contenus multimédias, vous Cliquez sur un cahier pour accéder au contenu. pouvez les lire directement. Comptines de Noël -Cahier de vie de notre <u>, u u u u u u u u u u u u u u u u u u</u> Copie classe - 2022/2023 ncais? Cliquez ici pour afficher le cahier Cahier de francais des Cahier de vie de notre classe CE2 multimédia en mode paysage. Le jardin partagé du Exposé sur le Brésil périscolaire 27 0  $\square$ Nouveautés Messagerie Mes applis Mon compte

### Formulaire

#### Réalisez des sondages complets sur le Web. Obtenez des réponses rapidement grâce à l'app Mobile.

Selon votre formule d'abonnement

Retrouvez la liste de tous les formulaires qui vous sont adressés. Vous pouvez revoir les réponses que vous avez données ou répondre au formulaire.

Répondez aux différentes questions. Il en existe plusieurs types :

- un choix unique
- des choix multiples
- un champ libre
- une date

• ...

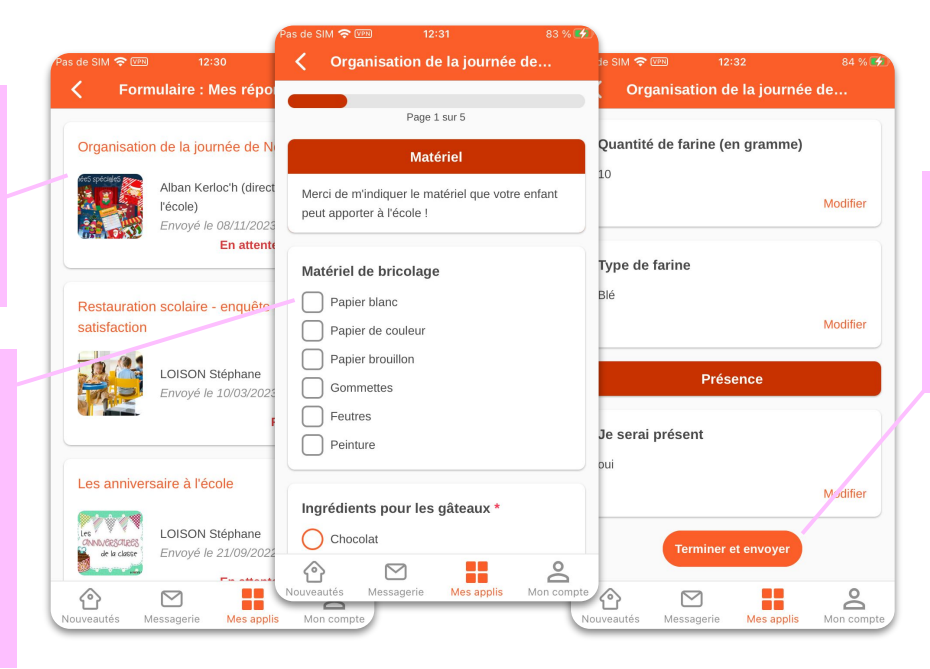

Un récapitulatif des réponses s'affiche à la fin. Vous pouvez l'envoyer définitivement en cliquant sur le bouton « terminer et envoyer ».

### Présences 1/2

#### Faites l'appel en 3 minutes

Selon votre formule d'abonnement

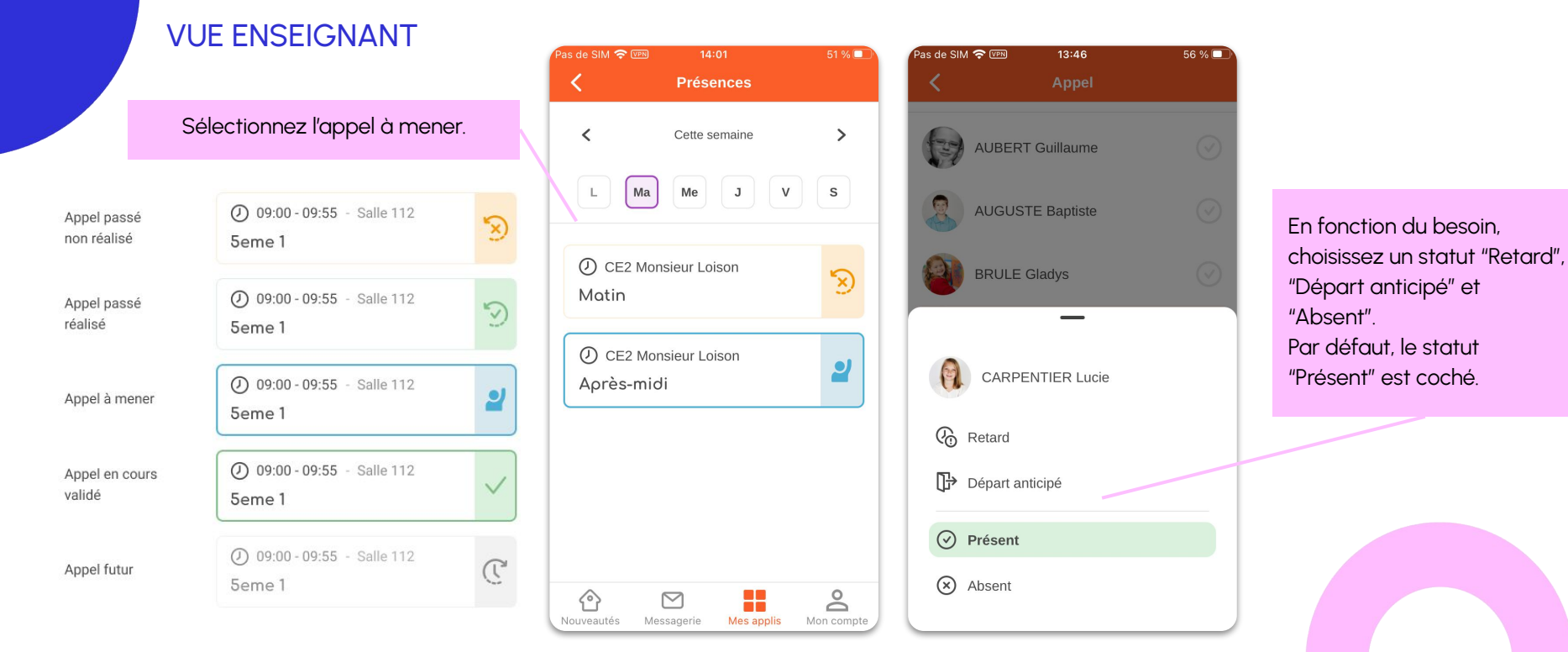

### Présences 2/2

#### Déclarer en 3 minutes l'absence de votre enfant.

Selon votre formule d'abonnement

58 % 🔲

une absence

Un parent qui a plusieurs enfants peut afficher la vue des absences et retard par enfant.

**VUE PARENT** 

Suivez le nombre d'absences et de retards.

| Pas de SIM | <b>२</b> प्रमः 13:37           | 58 % 🔲                 | Pas de SIM 🗢 🖙      | 13:37         |
|------------|--------------------------------|------------------------|---------------------|---------------|
| <          | Présences                      |                        | X Décl              | arer une ab   |
| Lucie      | Guillaume                      |                        | CARPEN              | VTIER Lucie   |
|            |                                |                        | 🛱 Sélectionner le   | es dates      |
| ~7 R       | + Déclarer une absence         | orique                 | Le<br>28 nov. 20    | +             |
|            |                                |                        | De: 07:00           | À: 18         |
| Nombre d   | événements en "demi-journées". |                        | 🖹 Motif de l'abse   | nce *         |
| × A        | bsences sans motif             | 5                      | Indiquer ici la r   | raison de Mat |
| (!) A      | bsences non régularisées       | 0                      | 🧷 Pièce justificati | ve            |
| Ø          | bsences régularisées           | 4                      |                     |               |
| Nombre d   | évènements.                    |                        |                     |               |
| Nouveautés | Messagerie Mes applis          | <b>O</b><br>Mon compte |                     |               |

 De:
 07:00
 A:
 18:00

 Motif de l'absence

 Pour déclarer une absence, renseignez:

 Indiquer ici la raison de l'absence

 Pour déclarer une absence, renseignez:

 Pièce justificative

 Pièce justificative

 Déclarer l'absence

 le motif,

 une pièce-jointe (par exemple, un certificat médical).

+ Ajouter une fin

#### Pour aller plus loin

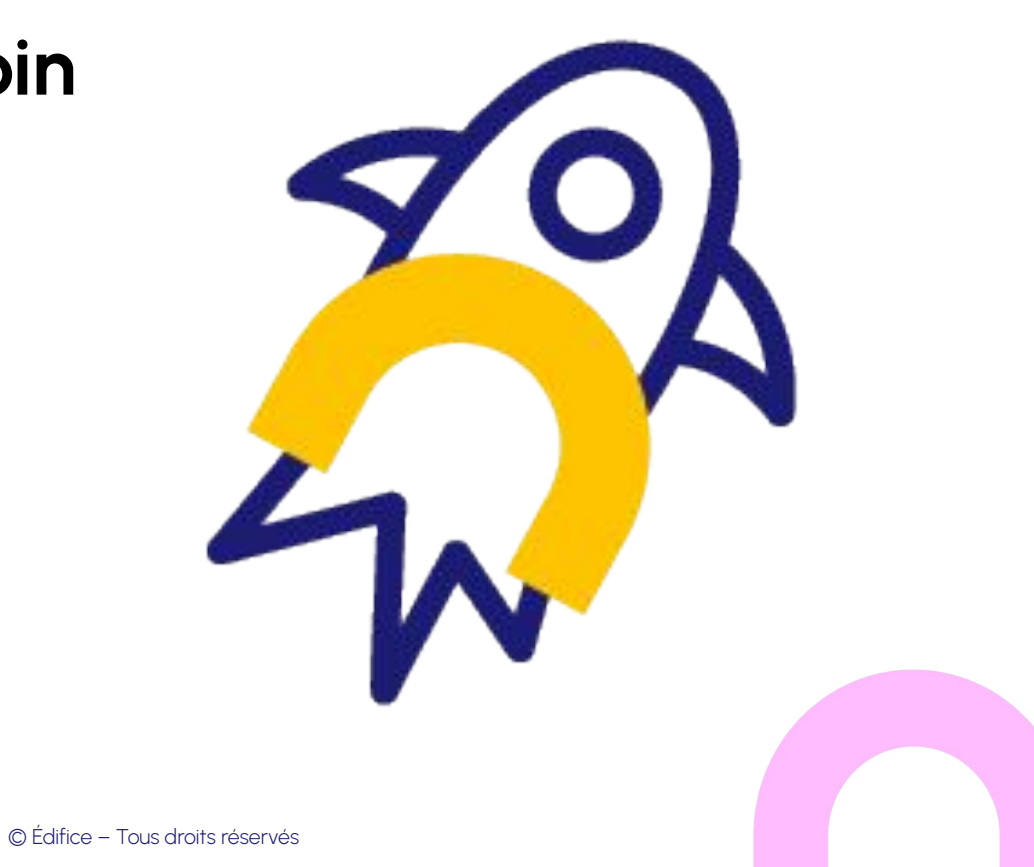

# La FAQ mobile

#### Lien vers la FAQ mobile

**S**ne L'appli mobile ONE Pocket Contactez notre équipe support si besoin. **FAQ Mobile** Retrouvez tous les articles · Comment faire la mise à jour de ONE Pocket · L'application est elle compatible avec mon rangés par section. · L'application mobile prend-elle en charge l'envoi des notifications ? appareil? · Quelles sont les langues supportées par · Quelles sont les fonctionnalités disponibles · Quelles différences entre le site web et ONE l'application ? Pocket ? dans l'application mobile ? **Premiers** pas Télécharger et installer l'application ONE · Application indisponible sur le store de · Identifier la version de ONE Pocket installée Pocket Huawei sur mon portable Connexion · J'arrive à me connecter sur le site web mais · Peut-on enregistrer plusieurs comptes sur · Mot de passe et/ou identifiant oublié pas sur l'application ONE Pocket. Pourquoi ? l'application ?

### Merci pour votre attention

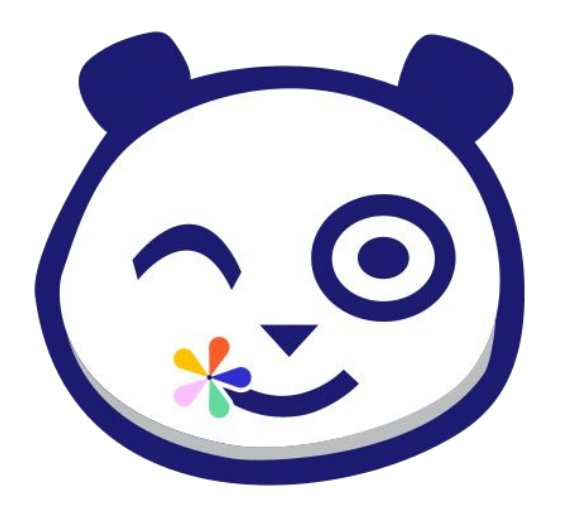

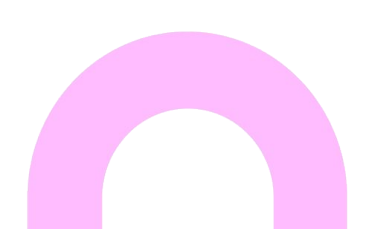